## **ISOCAN ARTEMIS QUICK START GUIDE**

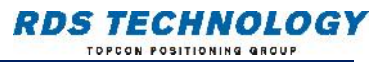

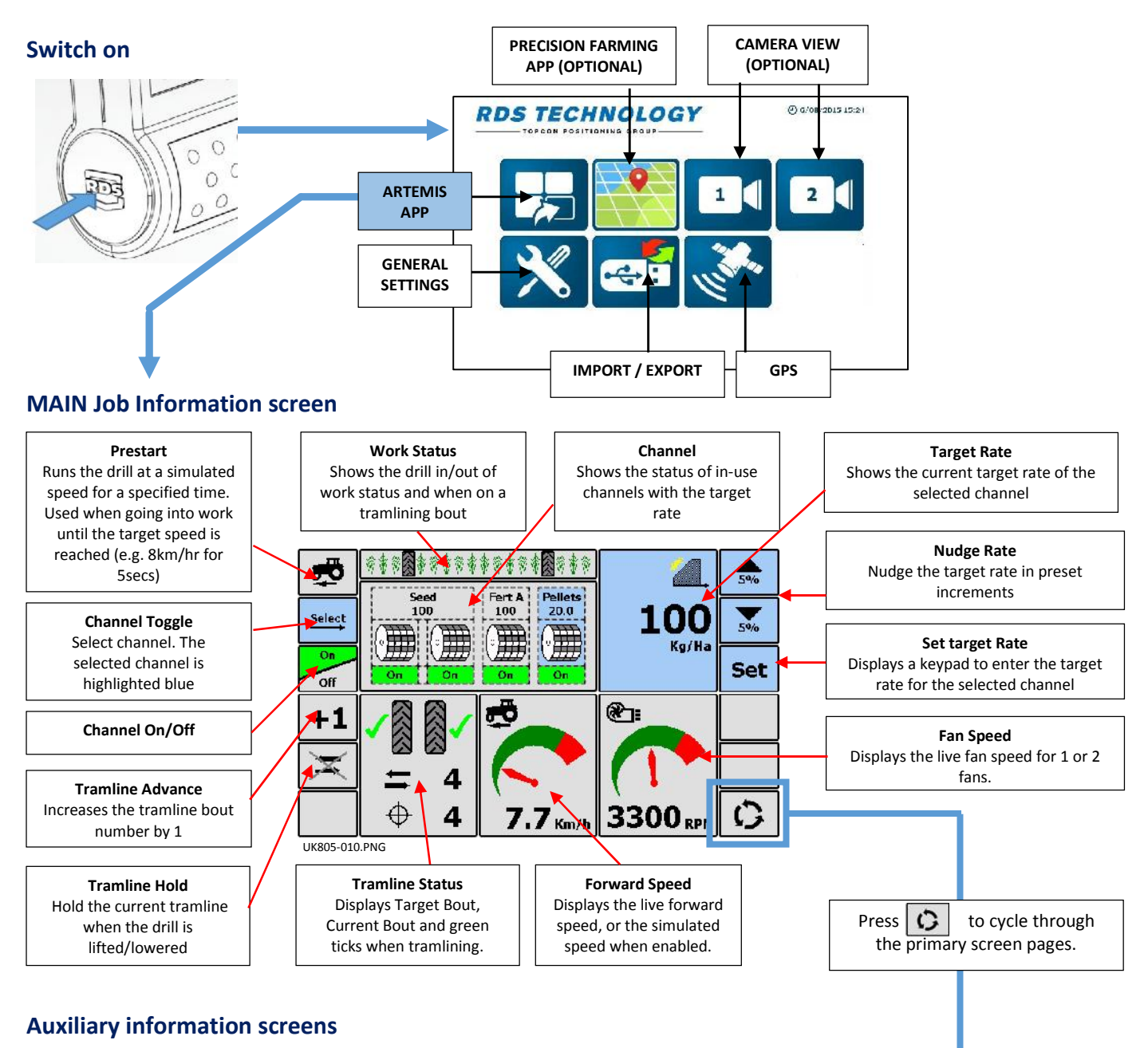

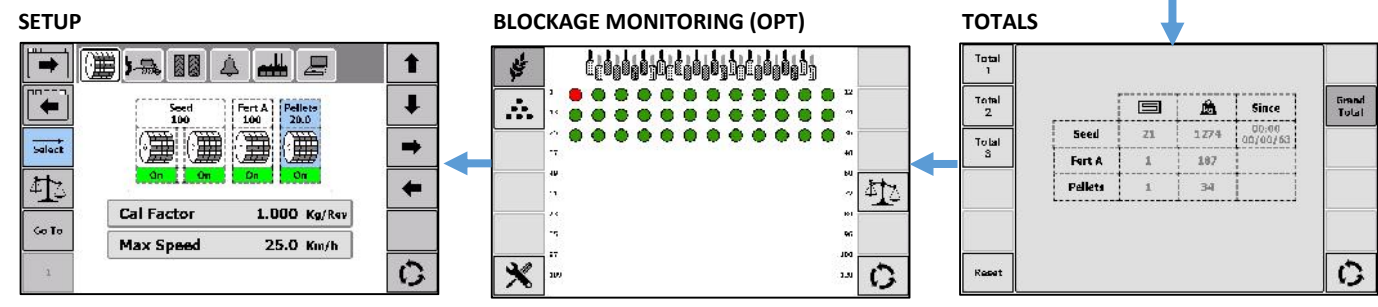

## Switching Metering motor(s) On-Off / Half-Width Drilling / Channel Status

Briefly press / , to switch the currently selected channel On/Off. Alternatively, briefly touch a channel icon to switch it On/Off.

To switch all channels: Press and hold if / if a seconds.

When half-width application is required, either left or right metering motor may be switched off by briefly touching the appropriate channel icon(s).

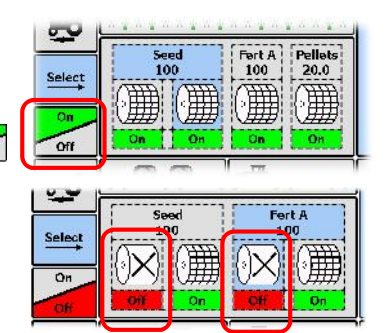

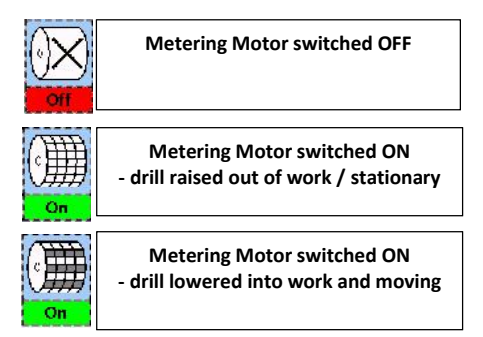

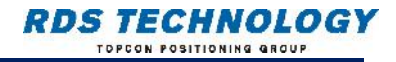

## Product calibration from the Cab

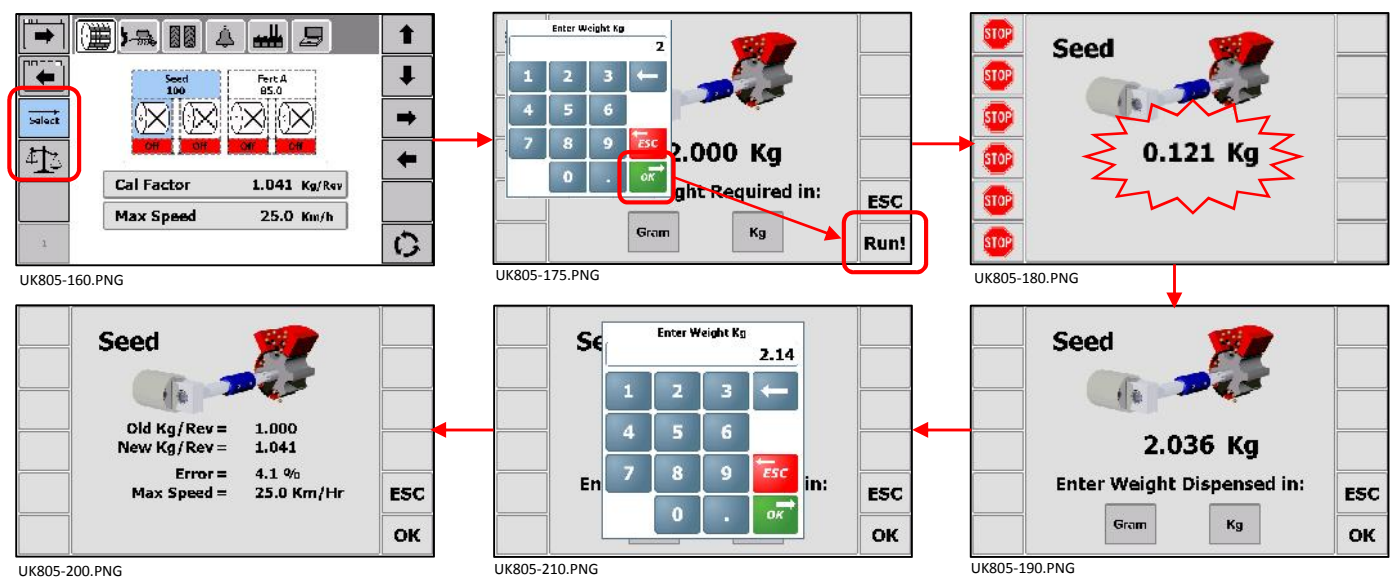

- 1. From the main drilling screen, set the target rate for the channel(s) to be calibrated.
- 2. Setup the drill in the usual way for a bucket test on the appropriate metering unit.
- 3. Cycle to the 'Drill Setup' screen. The screen displays the channel configuration as shown on the main operating screen. If multiple channels are configured, the calibration routine must be repeated for each channel including linked channels.
- 4. Press to select the channel to calibrate, then press
- 5. Press Gram or (your preference) and enter the weight that you wish to meter out for the bucket test.
- 6. Press **Run!** . The metering unit will then operate (based on the simulation speed) to dispense the programmed amount of product, then stops. The instrument then displays a weight figure based on the existing, programmed product calibration factor.

NOTE: At any time you can touch 📴 to curtail the test.

In the case of a single motor / dual metering configuration, the product collected, weighed and programmed is that from BOTH metering units. So in this case, before going to step 7, press **ESC** and repeat steps 5 and 6 for the second metering unit, then total both weights.

- 7. Weigh the contents of the container. Press or , (your preference) and enter the weight THAT WAS DISPENSED.
- 8. Press OK . The new calibration factor (kg/rev), % error and the maximum forward speed that is permissible based on the application rate set for the channel.
- 9. Press **OK** to return to the "Drill Setup" screen.

## **Product calibration using the Priming Switch**

- 1. From the main drilling screen, first set the target rate for the channel(s) to be calibrated.
- 2. Setup the drill in the usual way for a bucket test on the appropriate metering unit.
- 3. Press the priming switch to meter out the desired amount of product.

NOTE: Depending on your particular drill configuration, the priming switch(es) will be setup for either momentary or latching operation.

If set to latching, then press and release the switch to start metering, then press and release again to stop.

If set to momentary, then press and hold the switch to start metering, and release to stop.

The displays switches automatically to the calibration screen once the priming switch is pressed. When the metering unit is stopped, the instrument then displays a weight figure based on the existing programmed product calibration factor.

NOTE: In the case of a single motor / dual metering configuration, the product collected, weighed and programmed is that from BOTH metering units. So at this point, press **ESC** and repeat steps 2 and 3 for the second metering unit, and total the dispensed weights.

- 4. Weigh the contents of the container. Press Gram or kg , (your preference) and enter the weight THAT WAS DISPENSED.
- 5. Press **OK**. The new calibration factor (kg/rev), % error and the maximum forward speed that is permissible based on the application rate set for the channel.
- 6. Press **OK** to return to the main operating screen.